# Velocity@ocbc Telegraphic Transfer Guide

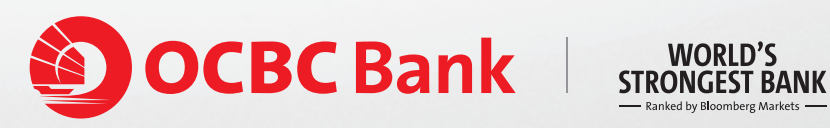

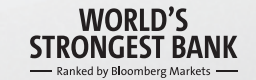

## Creating a Telegraphic Transfer (TT)

#### To create a Telegraphic Transfer

Step 1: Select the Cash tab at the topmost bar

Step 2: Select Payments SG

Step 3: Select Telegraphic Transfer

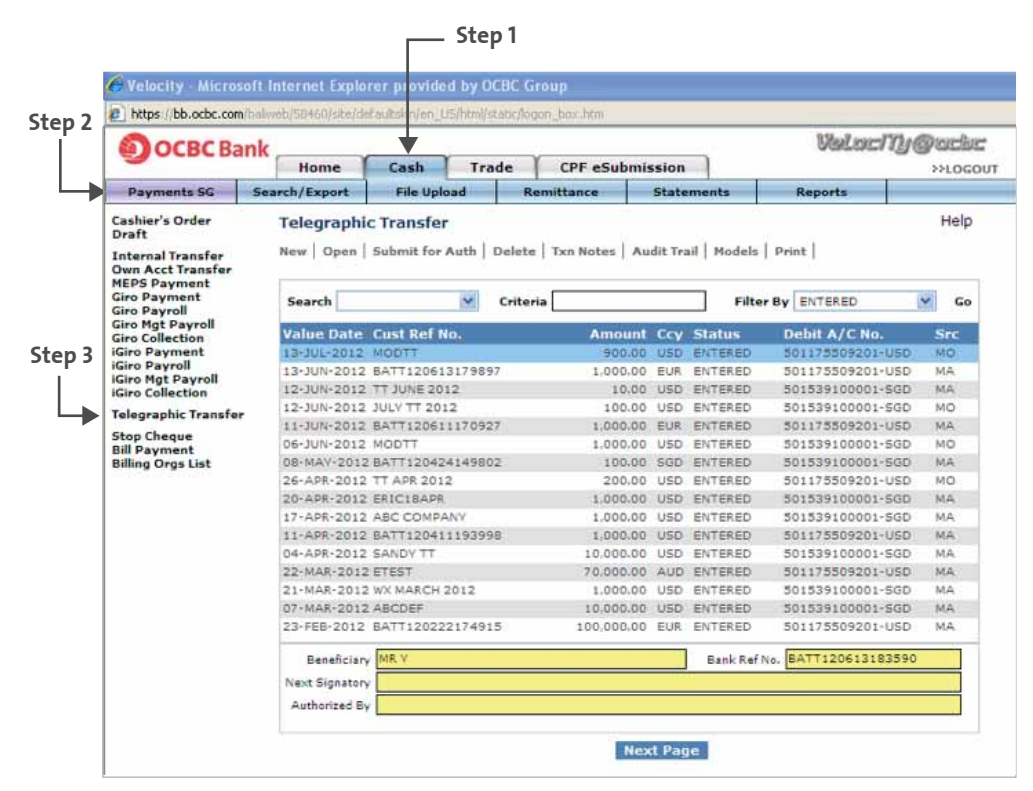

Note: Blue fields are mandatory. Information in the yellow fields will be generated automatically.

**Step 4:** Click on **New** to create a new **Telegraphic Transfer**. If this is a recurring payment, you may consider creating **Models**. Click <u>here</u> to create a model.

| Payments SG<br>ashier's Order<br>raft<br>ternal Transfer<br>ternal Transfer<br>EPS Payment<br>ro Payment<br>ro Payroll<br>ro Oldection<br>tiro Payroll<br>ro Payroll<br>rio Payroll<br>rio Payroll<br>rio Payroll<br>rio Payroll<br>rio Payroll<br>rio Payroll<br>rio Collection | Home<br>Search/Export<br>Telegraphi<br>Save   Save 8<br>Customer F<br>Debit A<br>Valu | Cash<br>File Upl<br>c Transfer<br>& Submit to<br>Ref. No. | Trade<br>oad<br>r[New Mode<br>Auth.   Close                                                                     | CPF eSul<br>Remittance            | Statements<br>Statements<br>Invoice Details<br>Intermediary B | Reports       Fx Details       ank Details | Help<br>Bank to Bank |
|----------------------------------------------------------------------------------------------------|---------------------------------------------------------------------------------------|-----------------------------------------------------------|----------------------------------------------------------------------------------------------------|-----------------------------------|---------------------------------------------------------------|--------------------------------------------|----------------------|
| Payments SG<br>ashier's Order<br>raft<br>where a cat Transfer<br>EPS Payment<br>ro Payment<br>ro Payroll<br>ro Oldection<br>ric Payroll<br>ric Payroll<br>ric Payroll<br>ric Payroll<br>ric Payroll<br>ric Odgt Payroll<br>ric Mgt Payroll<br>ric Odgt Payroll                   | Search/Export<br>Telegraphi<br>Save   Save 8<br>Customer F<br>Debit A<br>Valu         | File Upl                                                  | oad<br>r[New Mode<br>Auth.   Clos                                                                               | Remittance<br>;]<br>;;<br>Details | Statements<br>Invoice Details<br>Intermediary B               | Reports                                    | Help<br>Bank to Bank |
| shier's Order<br>raft<br>wn Act Transfer<br>EPS Payment<br>ro Payment<br>ro Payroll<br>ro Oldection<br>ric Payroll<br>ric Payroll<br>ric Payroll<br>ric Payroll<br>ric Mgt Payroll<br>ric Mgt Payroll<br>ric Odlection                                                           | Telegraphi<br>Save   Save 8<br>Customer F<br>Debit A<br>Valu<br>Rer                   | c Transfer                                                | r[New Mode                                                                                                    | e  <br>Details                    | Invoice Details                                               | Fx Details                                 | Help<br>Bank to Bank |
| Iternal Transfer<br>wn Acct Transfer<br>EPS Payment<br>ro Payroll<br>ro Mgt Payroll<br>ro Mgt Payroll<br>iro Payment<br>iro Payroll<br>iro Mgt Payroll<br>iro Collection                                                                                                    | Save   Save 8<br>Customer F<br>Debit A<br>Valu<br>Rer                                 | E Submit to                                               | Auth.   Clos                                                                                                    | Details                           | Invoice Details                                               | Ƴ Fx Details Ƴ<br>Iank Details             | Bank to Bank         |
| o Payroll<br>o Mgt Payroll<br>o Collection<br>ro Payment<br>ro Payroll<br>ro Mgt Payroll<br>ro Collection                                                                                                    | Customer F<br>Debit A<br>Valu<br>Rer                                                  | Kefi No.                                                  |                                                                                                    | Details                           | Invoice Details                                               | Fx Details                                 | Bank to Bank         |
| o Collection<br>ro Payment<br>ro Payroll<br>ro Mgt Payroll<br>ro Collection                                                                                                    | Customer F<br>Debit A<br>Valu<br>Rer                                                  | Kef. No.                                                  |                                                                                                    |                                   | Intermediary B                                                | ank Details                                |                      |
| ro Payment<br>ro Payroll<br>ro Mgt Payroll<br>ro Collection                                                                                                    | Debit A<br>Valu<br>Rer                                                                | VC No.                                                    |                                                                                                    |                                   |                                                               |                                            |                      |
| ro Mgt Payroll<br>ro Collection                                                                                                    | Valu<br>Rer                                                                           | - D-t- 14-1                                               |                                                                                                    | ~                                 | s                                                             | WIFT Code                                  |                      |
|                                                                                                    | Rer                                                                                   |                                                           | UN-2012                                                                                                    | 1000                              | Name                                                          |                                            | 🗹 н                  |
| egraphic Transfer                                                                                                    | Ker                                                                                   | e Date 14 3                                               |                                                                                                    | Ad                                | dress                                                         |                                            |                      |
| op Cheque                                                                                                    |                                                                                       | nit Cey                                                   |                                                                                                    |                                   | -                                                             |                                            |                      |
| Payment<br>ing Orgs List                                                                                                    | Remit /                                                                               | Amount                                                    | unio di constanti di constanti di constanti di constanti di constanti di constanti di constanti di constanti di | C                                 | untry                                                         | City                                       | ~                    |
|                                                                                                    | c                                                                                     | harges SHA                                                | RED                                                                                                    | Hint                              | Beneficiary Bar                                               | nk Details                                 |                      |
|                                                                                                    | Ordering Cu                                                                           | tomer                                                     |                                                                                                    |                                   | SV                                                            | VIFT Code                                  | ~                    |
|                                                                                                    |                                                                                       |                                                           |                                                                                                    |                                   | Name                                                          |                                            | 🗹 Ш                  |
|                                                                                                    | 65 CHULIA                                                                             | STREET HE                                                 | (11-00                                                                                                    | Ad                                | dress                                                         |                                            | _                    |
|                                                                                                    | OCEC CEN                                                                              | TRE-                                                      |                                                                                                    |                                   |                                                               |                                            | -                    |
|                                                                                                    | Instructions                                                                          | 2 049313                                                  |                                                                                                    | C                                 | untry                                                         | City                                       | ~                    |
|                                                                                                    | Code                                                                                  | Addition                                                  | al Inform                                                                                                    | ation 🔽                           | Beneficiary Nar                                               | ne and Address                             |                      |
|                                                                                                    |                                                                                       |                                                           |                                                                                                    |                                   |                                                               |                                            | <b>⊻</b> ±           |
|                                                                                                    |                                                                                       |                                                           |                                                                                                    |                                   |                                                               |                                            |                      |
|                                                                                                    |                                                                                       |                                                           |                                                                                                    |                                   |                                                               |                                            |                      |
|                                                                                                    |                                                                                       |                                                           |                                                                                                    | A/                                | C No.                                                         |                                            | $\sim$               |
|                                                                                                    |                                                                                       |                                                           |                                                                                                    |                                   | For payments to                                               | o Europe, please provide :                 | IBAN No.             |
|                                                                                                    |                                                                                       |                                                           |                                                                                                    |                                   | Payment Detail                                                | Is (for Beneficiary only)                  |                      |
|                                                                                                    |                                                                                       |                                                           |                                                                                                    |                                   |                                                               |                                            | ~                    |
|                                                                                                    |                                                                                       |                                                           |                                                                                                    |                                   |                                                               |                                            | -                    |
|                                                                                                    |                                                                                       |                                                           |                                                                                                    |                                   | 2                                                             |                                            |                      |
|                                                                                                    |                                                                                       |                                                           |                                                                                                    |                                   |                                                               |                                            |                      |
|                                                                                                    |                                                                                       |                                                           |                                                                                                    |                                   |                                                               |                                            |                      |
|                                                                                                    |                                                                                       |                                                           |                                                                                                    |                                   |                                                               |                                            |                      |
|                                                                                                    | <                                                                                     |                                                           |                                                                                                    |                                   |                                                               |                                            | 5                    |

**Note:** Blue fields are mandatory. Information in the yellow fields will be generated automatically.

**Step 5:** Proceed to complete the fields in the **Details** tab below.

a) Customer Ref. No.

|                   |             | Details 1       | nvoice Details      | Fx Details | Bank to Bank |
|-------------------|-------------|-----------------|---------------------|------------|--------------|
| Customer Ref. No. |             |                 | Intermediary Bank D | Details    | ~            |
| Debit A/C No.     |             | **              | SWIFT               | Code       |              |
| Value Date        | 18-JAN-2012 | Name<br>Address |                     |            | <u> </u>     |
| Remit Ccy         | *           |                 |                     |            |              |
| Remit Amount      |             | Country         |                     | City       |              |
| Charges           | SHARED M    | int             | Beneficiary Bank De | tails      |              |

Create your own reference up to a maximum of 16 characters. This will be used for your own reconciliation.

#### b) Debit A/C No

|                   |             | Details 1 | Invoice Details    | Fx Details | Bank to Bank |
|-------------------|-------------|-----------|--------------------|------------|--------------|
| Customer Ref. No. |             |           | Intermediary Bank  | Details    |              |
| Debit A/C No.     |             | ~         | SWIF               | T Code     | $\sim$       |
| Value Date        | 18-JAN-2012 | Name      |                    |            | <u> </u>     |
| Remit Ccy         | ~           | Address   |                    |            |              |
| Remit Amount      |             | Country   |                    | City       |              |
| Charges           | SHARED 💙    | Hint      | Beneficiary Bank D | etails     |              |

The account from which you wish to make the payment.

#### c) Value Date

|                   |          | ils Invoi | e Details       | Fx Details | Bank to Bank |
|-------------------|----------|-----------|-----------------|------------|--------------|
| Customer Ref. No. |          | Inte      | rmediary Bank D | Details    |              |
| Debit A/C No.     |          | 4         | SWIFT           | Code       | $\sim$       |
| Value Date 18-JAN | -2012    | Name      |                 |            | Hi           |
| Remit Ccy         | v .      |           |                 |            |              |
| Remit Amount      |          | Country   |                 | City       |              |
| Charges SHARE     | D 🛛 Hint | Bene      | ficiary Bank De | etails     |              |

Select the date when OCBC processes your payment.

#### d) Remit Ccy

|                   |             | Details       | Invoice Details      | Fx Details | Bank to Bank |
|-------------------|-------------|---------------|----------------------|------------|--------------|
| Customer Ref. No. |             |               | Intermediary Bank D  | etails     | <u>^</u>     |
| Debit A/C No.     |             | **            | SWIFT                | Code       |              |
| Value Date        | 18-JAN-2012 | Nam<br>Addres | 5                    |            | <u>Hi</u>    |
| Remit Ccy         | ¥           |               |                      |            |              |
| Remit Amount      |             | Countr        |                      | City       |              |
| Charges           | SHARED M    | lint          | Beneficiary Bank Det | tails      |              |

The currency in which you wish to remit.

#### e) Remit Amount

|                   |             | Details I       | nvoice Details Fx Details | Bank to Bank |
|-------------------|-------------|-----------------|---------------------------|--------------|
| Customer Ref. No. |             |                 | Intermediary Bank Details | 1            |
| Debit A/C No.     |             | ×               | SWIFT Code                |              |
| Value Date        | 18-JAN-2012 | Name<br>Address |                           | <u>⊢</u> Hi  |
| Remit Ccy         | ~           | Address         |                           |              |
| Remit Amount      |             | Country         |                           |              |
| Charges           | SHARED M    | lint            | Beneficiary Bank Details  |              |

The amount which you wish to remit.

If the transaction **Remit Currency** is different from the currency of your debit account, Foreign Exchange conversion costs will be involved. Select the **Fx Details** tab and choose a mode of contract.

#### 1) Select the Fx Details tab

| ,                                                                                      |                                       | [ (1)                              | ) |
|----------------------------------------------------------------------------------------|---------------------------------------|------------------------------------|---|
| Internal Transfer<br>Own Acct Transfer<br>MEPS Payment<br>Giro Payment<br>Giro Payment | Save   Save & Submit to Auth.   Close | Details Invoice Details Fx Details |   |
| Gro Mgt Payroll<br>Giro Collection<br>Kiro Payment<br>Kiro Payroll                     | Px A/C                                |                                    |   |

#### 2) Select your mode of contract

|                                                                                                    |             |                      |               |          |         | Valo              | c/ly@ache  |
|----------------------------------------------------------------------------------------------------|-------------|----------------------|---------------|----------|---------|-------------------|------------|
| e ococoanik                                                                                                    | Home        | Cash                 | Instructions  | Admin    | CPF et  | Submission        | >>LOGOUT   |
| Payments SG 54                                                                                                    | arch/Export | Authoriza            | tion File U   | pload St | tements | Reports           |            |
| Cashier's Order<br>Draft                                                                                                    | Internal Tr | ansfer[New           | Mode]         |          |         |                   | Help       |
| Internal Transfer<br>Own Acct Transfer<br>MEDS Dayment<br>Giro Payment<br>Giro Payment<br>Giro Ngt Payroll<br>Giro Ngt Payroll<br>Giro Collection<br>KGro Payment | Save   Save | k Submit to #<br>(2) | Auth.   Close |          | Details | 1 Invoice Details | Fx Details |
| Kiro Payroll<br>Kiro Mgt Payroll<br>Kiro Collection                                                                                                    | Mode of Co  | otract               | TER           | Bas Car  | 410     | Sel Cox USD       |            |
| Telegraphic Transfer<br>Stop Cheque<br>Bill Payment<br>Billion Oros List                                                                                          | Contract    | t No 1               | ÂL            | BAY CLY  |         | Buy Amount 1      |            |
| oning organise                                                                                                    | Contract    | t No 2               |               |          |         | Buy Amount 2      |            |

| Foreign Exch | Foreign Exchange Modes of Contract:                                                                                                    |  |  |  |  |  |  |
|--------------|----------------------------------------------------------------------------------------------------|--|--|--|--|--|--|
| Counter      | Choose Counter if you wish to use the Board Rate for that day to process your transaction.                                                                                                   |  |  |  |  |  |  |
| Dealer       | Choose Dealer if you have an FX contract with OCBC bank. The Bank<br>will process your transaction based on your FX contract with the Bank.<br>Enter the FX Contract Numbers and Buy Amount. |  |  |  |  |  |  |
| Multiple     | Select 'Multiple' if you have multiple contracts for this payment.<br>Enter the FX Contract Numbers and Buy Amount.                                                                          |  |  |  |  |  |  |
| Special      | Select 'Special' only if you have not been issued a contract number by<br>your FX Dealer.<br>Enter the FX Contract Rate and Dealer Name.                                                     |  |  |  |  |  |  |

### f) Charges

Go back to the **Details** tab. Select the mode of charges

|                   |             |      | In    | voice Details       | Fx Details | Bank to B | ank      |
|-------------------|-------------|------|-------|---------------------|------------|-----------|----------|
| Customer Ref. No. |             |      | I     | ntermediary Bank (  | Details    |           | <u>^</u> |
| Debit A/C No.     |             | ~    | _     | SWIFT               | Code       | $\sim$    |          |
| Value Date        | 18-JAN-2012 | 1    | Name  |                     |            |           | Hi       |
| Remit Ccy         | *           | Add  | aress |                     |            |           |          |
| Remit Amount      |             |      |       |                     | City       |           |          |
| Charges           | SHARED M    | lint | B     | leneficiary Bank De | tails      |           |          |

|                   | OCBC charges | Non-OCBC charges                          |
|-------------------|--------------|-------------------------------------------|
| Shared (SHA)      | You          | Beneficiary                               |
| Beneficiary (BEN) | Beneficiary  | Beneficiary                               |
| Ourselves         | You          | You (Applicable to<br>OCBC Agent Charges) |

#### g) Intermediary Bank Details (Optional)

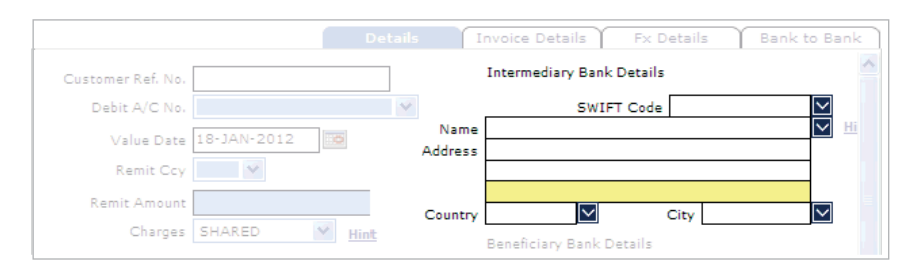

| Intermediary<br>Bank<br>(optional, for<br>routing funds to<br>beneficiary<br>bank) | Intermediary<br>Bank Name    | Name of the bank which the beneficiary bank maintains account with.        |  |
|------------------------------------------------------------------------------------|------------------------------|----------------------------------------------------------------------------|--|
|                                                                                    | Intermediary<br>Bank Address | If there is no SWIFT or Clearing Code, enter City and Country information. |  |
|                                                                                    | SWIFT Address                | 8 or 11 characters.                                                        |  |

The details of the Bank which the Beneficiary Bank maintains account with. Check with your Payee if this information is required.

Enter the SWIFT code directly or select the SWIFT code from the lookup icon 💽 . Click on the look-up icon 💽 and select a Bank. Specify the beneficiary bank details or select the beneficiary bank details from the lookup icon 💽 . If the SWIFT code is selected through the lookup icon 💽 , the beneficiary bank details will be auto-populated.

If SWIFT details are not available, please input Name and Full Address with country of location of Beneficiary Bank.

- **Note:** If you have the identification codes like FedWire Code/ABA/Sort Code, enter these codes into Beneficiary Bank Details. We can process your instruction without the SWIFT Code.
- h) Beneficiary Bank Details

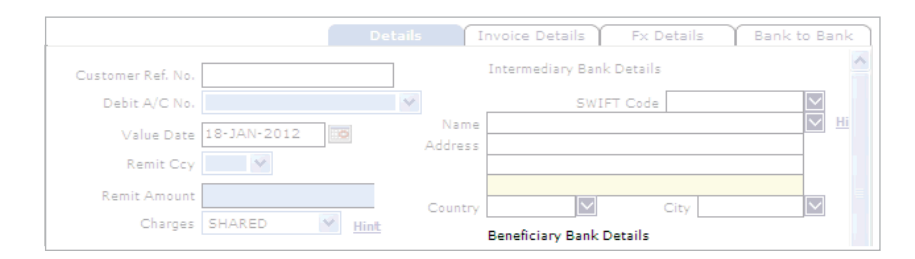

Please input details of the bank which your beneficiary maintains account with.

#### i) Beneficiary Details

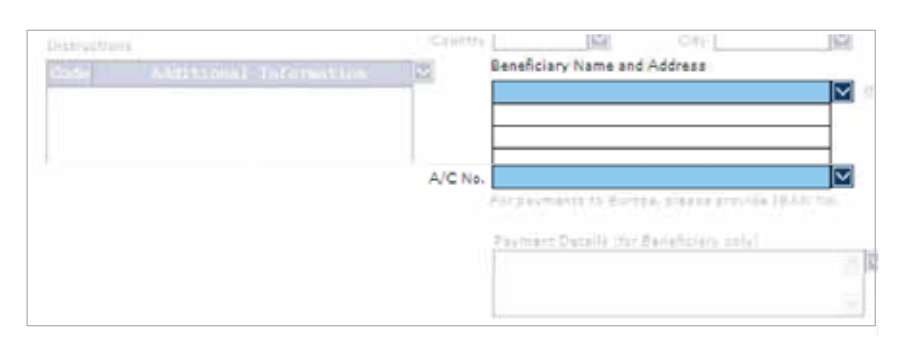

| Туре        | Field                         | Remarks                                                                  |
|-------------|-------------------------------|--------------------------------------------------------------------------|
| Beneficiary | Beneficiary<br>Name           | The beneficiary name maintained with their bank.                         |
|             | Beneficiary<br>Address        | Optional.                                                                |
|             | Beneficiary A/C<br>Number     | If it is payment to European Union,<br>use IBAN account number.          |
|             | Beneficiary<br>Contact Number | Optional – Required only if remitting<br>to Taiwan or Korea.             |
|             | Beneficiary<br>ID/Passport    | Optional – Required only if remitting<br>TWD to an individual in Taiwan. |

Beneficiary's Name and Account No.

\_

| Incorrect account number formats | Correct account number formats |
|----------------------------------|--------------------------------|
| ACCT No: 896932407               | 896932407                      |
| 321-324325-001                   | 321324325001                   |
| 234/213496/21                    | 23421349621                    |
| USD 98632540                     | 98632540                       |
| GB09 BOFA 8046 3800 1111 1111    | GB09B0FA804638001111111        |
| IBANCH9300762011623852957        | CH9300762011623852957          |
|                                  |                                |

**Note:** Do not include symbols or spacing when submitting the information above. Ignore the prefix IBAN during inputting of IBAN a/c numbers. If the Beneficiary's name is too lengthy, please continue to input the name on the second line.

#### j) Payment Details

| Charges           | SHARED     | V Hint | Benel   | Relary Bank Details |     |
|-------------------|------------|--------|---------|---------------------|-----|
| Ordering Customer |            |        |         | SWIFT Code          | 2   |
|                   |            |        | Name .  |                     | 2   |
| 65 CHULIA STREE   | T HEX11-00 |        | Address |                     |     |
| OCBC CENTRE       |            |        | _       |                     |     |
| SINGAPORE 0495    | 13         |        |         | 198                 | -   |
| Instructions      |            |        | Country | City L              | 1.4 |

| Туре                | Field                                | Remarks                                                                                                    |
|---------------------|--------------------------------------|----------------------------------------------------------------------------------------------------|
|                     | Beneficiary<br>Name                  | Name of the bank which the beneficiary maintains account with.                                                                                                    |
|                     | Beneficiary<br>Address               | If there is no SWIFT or Clearing Code,<br>enter City and Country information.                                                                                                    |
| Beneficiary<br>Bank | SWIFT Address<br>OR<br>Clearing Code | <ul> <li>SWIFT: 8 or 11 characters.</li> <li>Common clearing/routing codes include:</li> <li>Fedwire/ABA Code – Paying USD to banks in USA</li> <li>BSB Code – Paying AUD to banks in Australia</li> <li>Sort Code – Paying GBP to banks in UK</li> </ul> |

Information for your beneficiary on the nature of this payment.

| Country      | Information                                                                                                    |
|--------------|----------------------------------------------------------------------------------------------------|
| Osaka, Japan | Provide the <b>full address of Applicant</b> in Payment Details field.                                                                                                  |
| Thailand     | Provide <b>clear description of payment</b> with<br>Invoice Details (if applicable) in Payment Details<br>field. Example: Purchase of goods/salary/<br>investment, etc. |

Additional information is required for payment made to the following countries:

#### Instructions

Additional information is required for payment made to the following countries:

| Country   | Information                                                                                                    |
|-----------|----------------------------------------------------------------------------------------------------|
| Taiwan    | Select PHOB under the Instructions field and provide the beneficiary's contact number.                            |
| Korea     | Select PHOB under the Instructions field and provide the beneficiary's contct number.                             |
| Hong Kong | For payments in Hong Kong Dollars to countries<br>outside Hong Kong, select TELE under the<br>Instructions field. |

Step 6: If further instructions are to be given to the Beneficiary or Intermediary Bank, select the Bank to Bank tab below. (Optional)

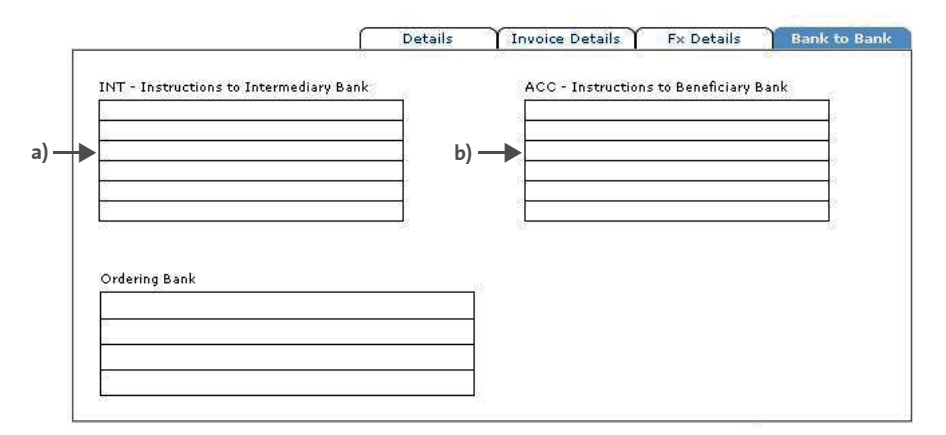

#### a) INT – Instructions to the Intermediary Bank

Input the account number of the beneficiary bank maintained with the Intermediary Bank.

#### b) ACC – Instructions to Beneficiary Bank

Input the exact branch address of the Beneficiary Bank.

#### **Invoice Details**

This function enables you to send an eAdvice to your Payee via email, fax or mail. Note that the function has to be enabled first.

You may submit your request to us at Velocity@ocbc.com. We will follow up on your enquiry feedback shortly. If you need immediate assistance, please call us at +65 65381111 (Mon – Fri: 8.30am to 6.00pm).

Step 7: Proceed to complete the fields in the Invoice Details tab below.

#### a) Invoice Details

|                |                 | Details          | Invoice Details | Fx Details |
|----------------|-----------------|------------------|-----------------|------------|
| Invoice Detail | Link Invoice(s) | Import From File | Clear Invoice   |            |
|                |                 |                  |                 |            |
|                |                 |                  |                 |            |
|                |                 |                  |                 |            |
|                |                 |                  |                 |            |
|                |                 |                  |                 |            |
|                |                 |                  |                 |            |
|                |                 |                  |                 | <u></u>    |
|                |                 |                  |                 |            |
| E-Mail Add     | ress            |                  |                 |            |
| E Klug         | h               |                  |                 |            |

Manually key in your invoice details. Please do not enter special characters in this field.

#### b) Send Invoice Details Via

|                   |                 | Details          | Invoice Details | Fx Details |
|-------------------|-----------------|------------------|-----------------|------------|
| Invoice Detail    | Link Invoice(s) | Import From File | Clear Invoice   |            |
|                   |                 |                  |                 |            |
|                   |                 |                  |                 |            |
|                   |                 |                  |                 |            |
|                   |                 |                  |                 |            |
|                   |                 |                  |                 | v          |
| Cond Tourist Date |                 |                  |                 |            |
| E-Mail A          | ddress          |                  |                 |            |

Select your invoice details mode. There will be an additional S\$0.20 charged for every invoice detail sent via Fax.

#### Note:

- Mail option is not recommended.

- eAdvice will be sent once the transaction has been processed (Status: backofficeaccepted).

#### c) E-Mail Address

| nvoice Detail       | Link Invoice(s) | Import From File | Clear Invoice |        |
|---------------------|-----------------|------------------|---------------|--------|
|                     |                 |                  | -             | $\sim$ |
|                     |                 |                  |               |        |
|                     |                 |                  |               |        |
|                     |                 |                  |               |        |
|                     |                 |                  |               |        |
|                     |                 |                  |               |        |
|                     |                 |                  |               | × .    |
| Send Invoice Detail | s Via 🛛 💌       |                  |               |        |
| E-Mail Ad           | dress           |                  |               |        |
| Fax Nu              | mber            |                  |               |        |

Enter your own/beneficiary's E-mail Address.

#### d) Fax Number (Optional)

| unice Detail         | Link Invoice(s) | Import From File | Clear Invoice |          |
|----------------------|-----------------|------------------|---------------|----------|
| voice becan          |                 |                  |               | <u>~</u> |
|                      |                 |                  |               |          |
|                      |                 |                  |               |          |
|                      |                 |                  |               |          |
|                      |                 |                  |               |          |
|                      |                 |                  |               |          |
|                      |                 |                  |               |          |
| Send Invoice Details | Via 🔗           |                  |               |          |
| E-Mail Addr          | ess             |                  |               |          |
| Fax Nurr             | iber            |                  |               |          |

Enter your own/beneficiary's Fax Number (Optional).

#### e) Contact Name, Telephone, E-mail and Fax

| Send Invoice Details \                                                    | /ia 📉                 |   |
|---------------------------------------------------------------------------|-----------------------|---|
| E-Mail Addre                                                              | ss                    |   |
| Fax Numl                                                                  | er                    |   |
|                                                                           |                       |   |
| Contact Person to appear in                                               | the Remittance Advice | 1 |
| <b>Contact Person to appear in</b><br>Contact Name<br>Telephone           | the Remittance Advice | ] |
| <b>Contact Person to appear in</b><br>Contact Name<br>Telephone<br>E-mail | the Remittance Advice | l |

Check your Contact Person's particulars.

**Note:** Velocity@ocbc will automatically identify your company's primary contact person's particulars as per his/her registration with us. These particulars can be changed manually.

f) Proceed back to the **Details** tab to save your payment.

|                  |                 | Details          | Invoice Details | <b>Fx Details</b> |   |
|------------------|-----------------|------------------|-----------------|-------------------|---|
| Interior Detail  | Link Jewains(s) | Impart Fram Fila | Clast Invoice   |                   | 1 |
|                  |                 |                  |                 |                   |   |
|                  |                 |                  |                 |                   |   |
| Rand Dessire Out | alti Ma         |                  |                 |                   |   |
| ±•MAŬ (          | \ddress         |                  |                 |                   |   |

Step 8: Save your payment

| Access                                                                                             | — a)                        | <u>г b)</u> | Mullimelar                |           |                |            |               |
|----------------------------------------------------------------------------------------------------|-----------------------------|-------------|---------------------------|-----------|----------------|------------|---------------|
| <b>OCBC</b> Bar                                                                                    | Home                        | Cash        | Trade                     | CPF eSul  | mission        | a seaso    | PROCOUT       |
| Dayments SG                                                                                        | Search/Export               | File Oploa  | d R                       | emittance | Statements     | Reports    | C. California |
| Cashier's Order<br>Draft<br>Internal Transfer<br>Own Acct Transfer<br>MEPS Payment<br>Giro Payment | Telegraphi<br>Save   Save I | C Transfer( | New Mode]<br>uth.   Close | ţ         |                |            | Help          |
| Giro Payroll<br>Giro Ngt Payroll<br>Giro Collection<br>iGiro Payment                               | Customer                    | kel No.     |                           | Details   | Intermediary B | FH Details | Bank to Bank  |

- a) Save to save transaction details.
- **b)** Save & Submit to Auth to save and submit the transactions for the Authoriser(s) to authorise.
- **Note:** Once the transaction is submitted for authorisation, its status will change from **ENTERED** to **READY2AUTH**. Click <u>here</u> to find out how to view this change of transaction status.

| OCBC Bar                                                                                                    | nk             |                 |                    |                                          | 100              | Valac/Yy         | gache       |  |
|----------------------------------------------------------------------------------------------------|----------------|-----------------|--------------------|------------------------------------------|------------------|------------------|-------------|--|
|                                                                                                    | Home           | Cash Tra        | de CPF eSt         | bmission                                 |                  | >>LOGOU          |             |  |
| Payments SG                                                                                                    | Search/Export  | File Upload     | Remittance         | State                                    | ements           | Reports          |             |  |
| Cashier's Order<br>Draft                                                                                                  | Telegraphic    | Transfer        |                    | an an an an an an an an an an an an an a |                  | 72.<br>2017 19   | Help        |  |
| Internal Transfer<br>Own Acct Transfer                                                                                    | New Open !     | Submit for Auth | Delete   Txn Notes | Audit Tr                                 | ail   Models   I | Print            |             |  |
| Giro Payment<br>Giro Payroll<br>Giro Ngt Payroll<br>Giro Collection<br>IGiro Payment<br>IGiro Payroll<br>IGiro Collection | Search         | *               | Criteria           |                                          | Filter 8         | Y ENTERED        | <b>~</b> 60 |  |
|                                                                                                    | Value Date     | Cust Ref No.    | Am                 | ount Ccy                                 | Status           | DENTERED         | Src         |  |
|                                                                                                    | 08-MAY-2012    | TTGON           | 1,0                | 0.00 050                                 | ENTERED          | READV2AUTH       | MO          |  |
|                                                                                                    | 08-MAY-2012    | BATT12042414980 | 2 10               | 0.00 560                                 | ENTERED          | AUTHORIZED       | MA          |  |
|                                                                                                    | 26-APR-2012    | TT APR 2012     | 21                 | 0.00 USD                                 | ENTERED          | SAUTHREAT        | MO          |  |
| Telegraphic Transfer<br>Stop Cheque<br>Bill Payment<br>Billing Orgs List                                                  | 20-APR-2012    | ERIC18APR       | 1.0                | 0.00 USD                                 | ENTERED          | BACKOFFACPT      | MA          |  |
|                                                                                                    | 17-APR-2012    | ABC COMPANY     | 1.0                | 0.00 050                                 | ENTERED          | PBACKOFFREJT     | Me          |  |
|                                                                                                    | 11-APR-2012 8  | SA1112041119399 | 8 1,01             | 0.00 050                                 | ENTELED          | SITOBEREPAIRED   | -           |  |
|                                                                                                    | 37-MAR-2012    | TOCT            | 10,00              | 0.00 400                                 | ENTERED          | 5011755092010150 | MA          |  |
|                                                                                                    | 21-MAR-20121   | X MARCH 2012    | 1.0                | 0.00 1150                                | ENTERED          | 501539100001-500 | MA          |  |
|                                                                                                    | 07-MAR-2012    | RCDEE           | 10.0               | 0.00 050                                 | ENTERED          | 501539100001-560 | MA          |  |
|                                                                                                    | 23-FEB-2012    | ATT12022217491  | 5 100.00           | 0.00 EUR                                 | ENTERED          | 501175509201-USD | MA          |  |
|                                                                                                    | 18-MAR-2009    | T-EDWIN         | 50.00              | 0.00 500                                 | ENTERED          | 501539118001-500 | MA.         |  |
|                                                                                                    |                |                 |                    |                                          |                  |                  |             |  |
|                                                                                                    | Beneficiary    | MR V            |                    | 1                                        | Bank Ref No.     | BATT120508117041 |             |  |
|                                                                                                    | Next Signatory | 1               |                    |                                          | 140              |                  |             |  |
|                                                                                                    | Authorized By  | 0               |                    |                                          |                  |                  |             |  |

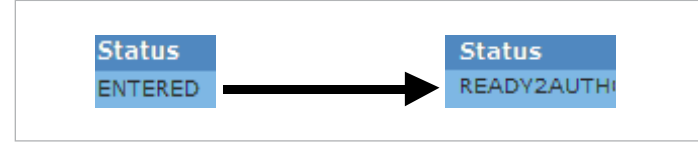

**Step 9:** Notify your **Authoriser(s)** to log in to verify and authorise the transaction before the cut-off time on the value date.

**Important:** In the case of Basic Plus Service Package with transacting capability, the Creator and Authoriser is the same user. Click <u>here</u> to learn how to authorise a transaction.